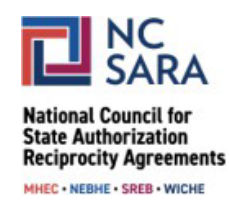

# Instructions for Viewing 2024 SARA Policy Modification Proposals

## Please use the instructions below to view 2024 SARA Policy Modification Proposals.

#### Step 1:

From the <u>Participate in SARA Policy Modifications webpage</u>, click the "SARA POLICY PORTAL" button.

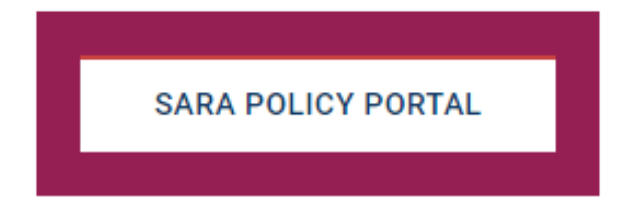

# Step 2:

All proposals from the 2024 cycle will be listed. Click on a Policy Modification Proposal Name to view details about the proposal.

|            | 121 Public Comments                                    | 19. Public Comments                               |                                   | 🗃 SARA Policy Manual      |        | r Announcements |                |            |
|------------|--------------------------------------------------------|---------------------------------------------------|-----------------------------------|---------------------------|--------|-----------------|----------------|------------|
| 50 items • | Current Cycle: Policy Proposals 🔻                      | l policy modification proposal - Status, Policy M | odification Cycle, Proposal Stage | Updated a few seconds ago |        |                 |                | ।\$1 • C   |
|            | Policy Modification Proposal Name ↑                    | ~                                                 | Organization Name                 | ~                         | Status | ~               | Proposal Stage | ~          |
| 1          | PMP24-0612: Provisional Status Reason and Disclosur    | re                                                | NEBHE-SARA RSC                    |                           | Open   |                 | New            | <b>v</b> • |
| 2          | PMP24-0618: Institutional Renewal Grace Periods        |                                                   | Southern Regional Education I     | Board                     | Open   |                 | New            |            |
| 3          | PMP24-0619: Responsibilities for Resolving Complain    | nts                                               | Southern Regional Education I     | Board                     | Open   |                 | New            |            |
| 4          | PMP24-0620: Complaint Process and SPE Discretion       |                                                   | SAN and WCET                      |                           | Open   |                 | New            |            |
| 5          | PMP24-0621: Definition - SARA Policy                   |                                                   | SAN and WCET                      |                           | Open   |                 | New            |            |
| 6          | PMP24-0622: Removal of Definition "Rule"               |                                                   | SAN and WCET                      |                           | Open   |                 | New            |            |
| 7          | PMP24-0623: Offerings military, language clarification | n                                                 | SAN and WCET                      |                           | Open   |                 | New            |            |
| 8          | PMP24-0624: Developing & Amending Operations           |                                                   | SAN & WCET                        |                           | Open   |                 | New            |            |
| 9          | PMP24-0625: State Renewal Options                      |                                                   | SAN and WCET                      |                           | Open   |                 | New            |            |
| 10         | PMP24-0626: Foreign Ownership of U.S. IHEs             |                                                   | SREB Compact                      |                           | Open   |                 | New            |            |
| 11         | PMP24-0627: Change to Loss of Institutional Eligiblit  | у                                                 | W-SARA RSC                        |                           | Open   |                 | New            |            |
| 12         | PMP24-0628: Changes to Provisional Status              |                                                   | W-SARA RSC                        |                           | Open   |                 | New            |            |
| 13         | PMP24-0629: Changes to Institutional Eligibility Requ  | urements                                          | W-SARARSC                         |                           | Open   |                 | New            | •          |

## Step 3:

If you would like to view proposals from the 2024 cycle that have been reviewed by the NC-SARA Board, reviewed by the Compacts and RSCs, or withdrawn, click the down arrow next to "Current Cycle: Policy Proposals" on the left side of the screen and select the appropriate category.

| <u>*</u>  | Curr       | ent Cycle: Board Review Decision 🔻   |  |  |
|-----------|------------|--------------------------------------|--|--|
| 0 items • | LIST VIEWS |                                      |  |  |
|           |            | All Cycles: Archived Proposals       |  |  |
|           |            | All Cycles: My Proposals             |  |  |
|           | ~          | Current Cycle: Board Review Decision |  |  |
|           |            | Current Cycle: Compacts & RSC Review |  |  |
|           |            | Current Cycle: Policy Proposals      |  |  |
|           |            | Current Cycle: Withdrawn             |  |  |

For assistance with or questions about this process, please email info@nc-sara.org